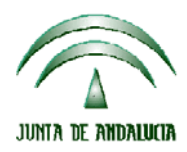

Fondo Andaluz de Garantía Agraria

Versión 7.3

MANUAL DE USUARIO PARA LA GRABACIÓN Y GESTIÓN DE SOLICITUDES DE AYUDAS A LA AGRICULTURA Y A LA GANADERIA, DEL REGIMEN DE PAGO UNICO Y DE LAS MEDIDAS AGROAMBIENTALES / 2006

# INDICE

| 1   | CÓMO BUSCAR ARCHIVOS DE DERECHOS DE PAGO ÚNICO             | . 2 |
|-----|------------------------------------------------------------|-----|
|     |                                                            |     |
| 2   | CÓMO RECUPERAR DATOS PERSONALES, DE OLIVAR (OPR V UNIONES) | 3   |
| 2   | COMO RECOLEKAR DATOS LEKSONALES DE OLIVAR (OLK L'ONIONES)  | 5   |
| 2.1 | OBTENCION DEL ARCHIVO CON LOS DATOS PERSONALES             | . 4 |
| 2.1 | IMPORTACIÓN DE LOS DATOS PERSONALES                        | . 4 |

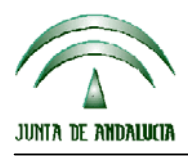

Fondo Andaluz de Garantía Agraria

Versión 7.3

MANUAL DE USUARIO PARA LA GRABACIÓN Y GESTIÓN DE SOLICITUDES DE AYUDAS A LA AGRICULTURA Y A LA GANADERIA, DEL REGIMEN DE PAGO UNICO Y DE LAS MEDIDAS AGROAMBIENTALES / 2006

# **1 CÓMO BUSCAR ARCHIVOS DE DERECHOS DE PAGO ÚNICO**

Para introducir los datos de los derechos del solicitante se debe acceder a la opción SOLICITANTES  $\rightarrow$  MANTENIMIENTO.

En la pestaña 'Derechos RPU' pulsar 🗐

A continuación pulsar en el botón de búsqueda .... El programa ofrecerá la siguiente ventana de selección:

| Buscar carpeta ?X                                   |          |  |  |  |
|-----------------------------------------------------|----------|--|--|--|
| Seleccione la ubicación de los archivos de derechos |          |  |  |  |
|                                                     |          |  |  |  |
| 🖃 🗹 Escritorio                                      | •        |  |  |  |
| 庄 😋 Mis documentos                                  |          |  |  |  |
| 🚊 🖳 Mi PC                                           |          |  |  |  |
| 🕀 🚽 Disco de 31⁄2 (A:)                              |          |  |  |  |
| 🕀 🚍 Disco local (C:)                                |          |  |  |  |
| Ē 060308_1715_1 (D:)                                |          |  |  |  |
| 🕀 🚽 Sys en "Heras" (F:)                             |          |  |  |  |
| 🔁 🚽 Datos1 en "Heras" (G:)                          |          |  |  |  |
| 🔁 🚽 promise en "iws" (I:)                           |          |  |  |  |
| 🗊 🚽 Utilidades en "Titan" (K:)                      |          |  |  |  |
| 🕀 🚽 Oracle comun en "Heras\Datos1\Tecnica\"         | -1       |  |  |  |
| 🕀 🔠 Mis sitios de red                               | <u> </u> |  |  |  |
|                                                     |          |  |  |  |
|                                                     |          |  |  |  |
| Aceptar Cancelar                                    |          |  |  |  |
|                                                     |          |  |  |  |

Seleccione la unidad donde ha introducido el CD-ROM con los derechos (imagen superior), o la carpeta donde haya copiado los archivos contenidos en los CD-ROM iniciales dentro de su PC o red corporativa.

Pulse Aceptar.

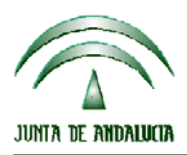

### **CONSEJERIA DE AGRICULTURA Y PESCA**

Fondo Andaluz de Garantía Agraria

Versión 7.3

MANUAL DE USUARIO PARA LA GRABACIÓN Y GESTIÓN DE SOLICITUDES DE AYUDAS A LA AGRICULTURA Y A LA GANADERIA, DEL REGIMEN DE PAGO UNICO Y DE LAS MEDIDAS AGROAMBIENTALES / 2006

| Localizar fichero de Derechos ? 🗙                  |                                                                                                    |               |  |  |  |  |
|----------------------------------------------------|----------------------------------------------------------------------------------------------------|---------------|--|--|--|--|
| Buscar en:                                         | 😋 CARPETA_14 💌 🗧 🖆 🎟 -                                                                                  |               |  |  |  |  |
| Historial<br>Escritorio<br>Mis documentos<br>Mi PC | DPUA4138640006.txt                                                                                      |               |  |  |  |  |
| Mis sitios de red                                  | Nombre de<br>archivo: Image: All<br>All<br>Tipo de archivos:   Fichero de Derechos (*.txt) Image: Canal | orir<br>celar |  |  |  |  |

Si el archivo correspondiente al solicitante está contenido en la ubicación indicada el programa lo buscará y mostrará automáticamente.

Selecciónelo y pulse Abrir.

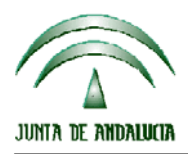

Fondo Andaluz de Garantía Agraria

Versión 7.3

MANUAL DE USUARIO PARA LA GRABACIÓN Y GESTIÓN DE SOLICITUDES DE AYUDAS A LA AGRICULTURA Y A LA GANADERIA, DEL REGIMEN DE PAGO UNICO Y DE LAS MEDIDAS AGROAMBIENTALES / 2006

## **2 CÓMO RECUPERAR DATOS PERSONALES DE OLIVAR (OPR Y UNIONES)**

### 2.1 OBTENCION DEL ARCHIVO CON LOS DATOS PERSONALES

Los ficheros están ubicados dentro de la página web de olivar de la campaña 2004/05, en el menú "Mantenimiento -> Solicitud Única -> Datos personales olivar".

Los ficheros están generados en formato TXT. Se encuentran comprimidos en formato ZIP para agilizar su descarga.

La descarga de los ficheros sólo la pueden realizar los usuarios de MANTENIMIENTO (de OPR, de UNION o de tipo ADMINISTRADOR); no pueden descargarlos/verlos los usuarios de CONSULTA.

Cada OPR puede descargar su fichero.

Cada Unión puede descargar los ficheros individuales de sus OPR adscritas así como un fichero conjunto con los datos de todas sus OPR.

### 2.2 IMPORTACIÓN DE LOS DATOS PERSONALES

Para poder incorporar los datos personales de olivar, se ha habilitado una nueva opción en el menú de solicitantes.

Solicitantes Solicitudes Incidencias [ 🤰 Mantenimiento 👁 Importar datos personales

Indicar la ubicación del archivo descargado, en la pantalla mostrada por el programa a tal efecto, y pulsar Aceptar.

En los detalles de solicitantes recuperados con incidencias detectadas en su dirección postal, se mostrará una advertencia para recordar que esa información debe ser revisada y cumplimentada correctamente.

| Domicilio de notificación |                                                                        |  |  |  |  |
|---------------------------|------------------------------------------------------------------------|--|--|--|--|
| Dirección:                | PUERTA CORDOBA, 57                                                     |  |  |  |  |
| Provincia:                | 14 CORDOBA                                                             |  |  |  |  |
| Municipio:                | 007 BAENA                                                              |  |  |  |  |
| Código Postal:            | 14850 Teléfono: 957670576                                              |  |  |  |  |
| Se han detecta            | do incidencias a la hora de realizar envíos a esta dirección, revísela |  |  |  |  |